## Cadastro de egresso e dissertação e produto educacional no Observatório ProfEPT

https://obsprofept.midi.upt.iftm.edu.br/comeceAquiDisc

1. Fazer o login (Facebook ou Google):

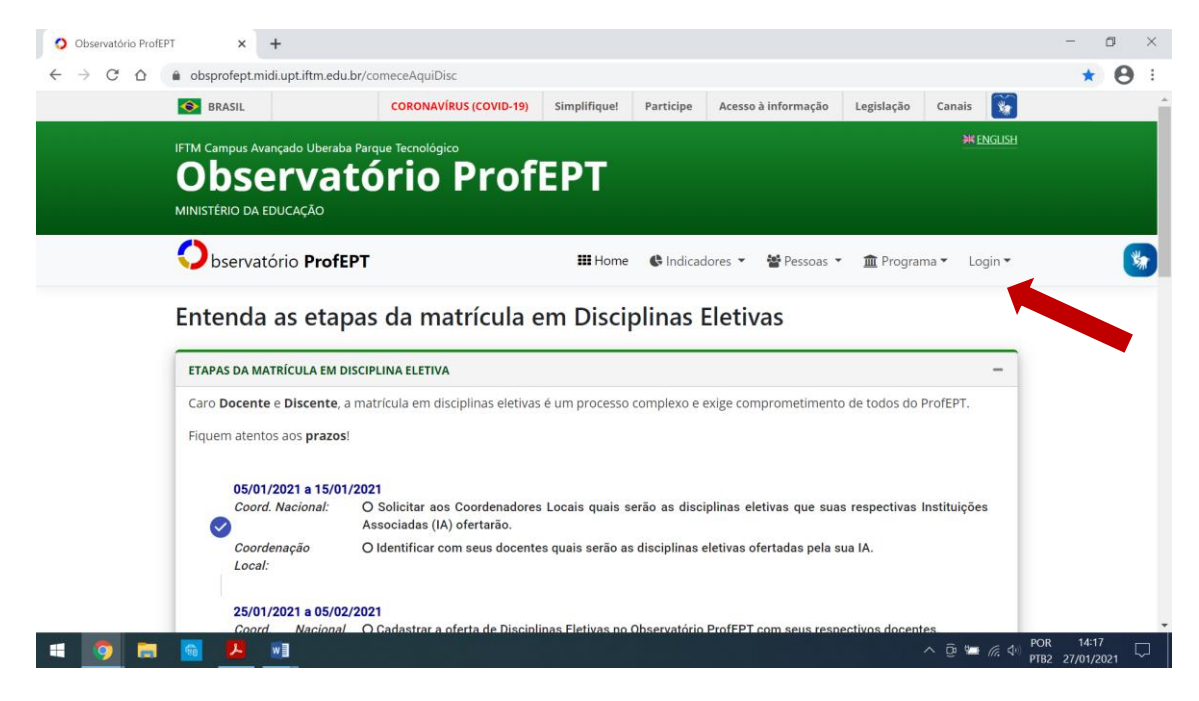

2. Ir em "Programa" - "Defesa de dissertação":

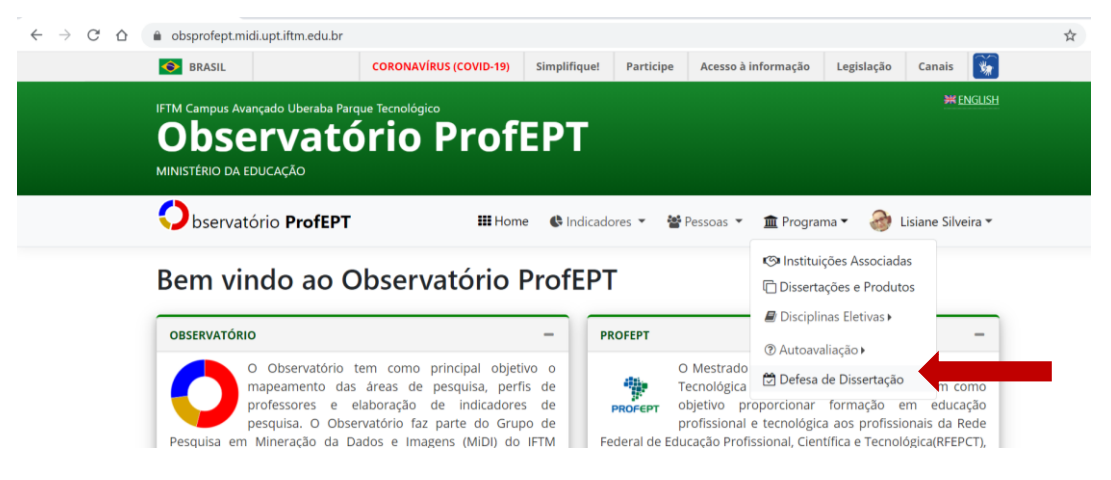

3. Preencher com seus dados

Observar a necessidade de colocar o título da dissertação e do produto em inglês (exigência do Observatório). Se não colocar, não salva.

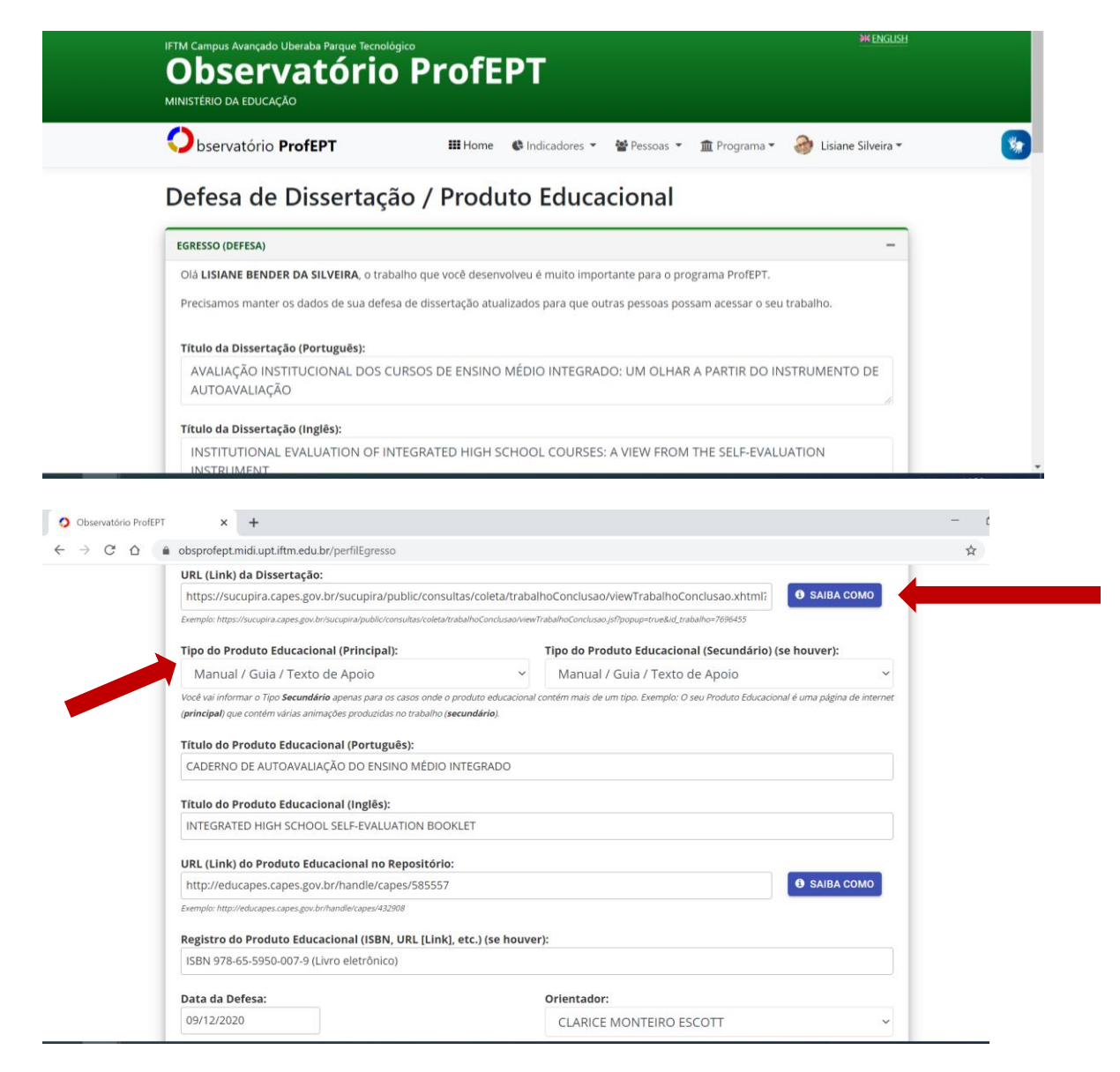

4. Preencher, também, informações sobre a banca:

|                                                                                               |            | Caso não encontre, entre em contato com o coordenador de | e sua instituição     |  |
|-----------------------------------------------------------------------------------------------|------------|----------------------------------------------------------|-----------------------|--|
| Membros da Banca Examinadora:<br>Observação: para os membros externos, informe apenas a sigla | a da insti | uição ( <b>ΝÃO</b> informe o campus)                     |                       |  |
| Presidente da Banca (orientador):                                                             |            | Primeiro Membro Externo (se houver):                     | Instituicão (Sida)    |  |
| CLARICE MONTEIRO ESCOTT                                                                       | ~          | LETICIA MARTINS DE MARTINS                               | IFRS                  |  |
| Segundo Membro ProfEPT (se houver):                                                           |            | Segundo Membro Externo (se houver):                      | techinale in (Circle) |  |
| GISLENE MIOTTO CATOLINO RAYMUNDO                                                              | ~          | Nome                                                     | IFSC                  |  |
| Terceiro Membro ProfEPT (se houver):                                                          |            | Terceiro Membro Externo (se houver):                     |                       |  |
| Nenhum                                                                                        | ~          | Nome                                                     | Instituição (Sigla)   |  |
| Confira os dados antes de Salvar.                                                             |            |                                                          |                       |  |
| Salvar                                                                                        |            |                                                          |                       |  |
|                                                                                               |            |                                                          |                       |  |

5. Por fim, clique em SALVAR.